# Visual studio solution

#### 1 Visual Studio

The purpose of this document is to describe the steps to obtain a project in a Visual Studio 2010 solution. Visual Studio is an IDE : Integrated Development Environment. It means that it is a program which contains everything needed to create programs : a compiler, a text editor, a debugger, etc...

Visual Studio allows you to structure your codes with "solutions" in a logical manner. A "solution" is a file which contains several "projects". A "project" is a file which configures the settings of 1 program, or 1 library. So a solution can be considered as a set of programs or libraries that must be compiled and which are grouped in a logical manner.

### 2 Creation of a project

To create the project of an application which would simulate a rational number :

- File  $\rightarrow$  New  $\rightarrow$  Project
- Choose "Win32" (on the left) and "Win32 Console Application" (on the right)
- Set the name of the project in the bottom part : rational
- Set the name of the solution just below : Rational
- Click on "OK". In the new window, click on "Next" at the bottom, then, on the right, select "Empty Project" **DO NOT FORGET THAT!!!**
- Click on "Finish"

Note that the solution itself is automatically created when you create a new project. Now that the project is created, the files must be added.

#### 3 Header file

To add a header file :

- In rational (on the left), right click on "Header Files".
- Then click on "Add"  $\rightarrow$  "New Item".
- Choose on the left "Code" and on the right "Header File (.h)"
- Set the file name at the bottom :  ${\bf rational.h}$
- Click on "Add".

We now fill the file rational.h:

```
#ifndef RATIONAL_H
#define RATIONAL_H
typedef struct _Rat Rat;
struct Rat
{
    int num_;
    int den_;
};
Rat rat_new(int num, int den);
double rat_double_get(Rat r);
#endif /* RATIONAL H */
```

## 4 Source file

To add a source file :

- In rational (on the left), right click on "Source Files".
- Then click on "Add"  $\rightarrow$  "New Item".
- Choose on the left "Code" and on the right "C++ File (.cpp)"
- Set the file name at the bottom :  ${\bf rational.c}$

We now fill the file **rational.c** :

```
#include "rational.h"
Rat rat_new(int num, int den)
{
    Rat r;
    r.num_ = num;
    r.den_ = den;
    return r;
}
double rat_double_get(Rat r)
{
    return (double)r.num / (double)r.den;
}
```

#### 5 Structure on the hard disk

On the hard disk, the solution will be in the folder "C :/\*\*\*\*\*/Mes Documents/Visual Studio/Projects". This folder will be called "project\_folder" below. Here is the structure of the solution **Rational** (relevant subfolders and files) that will be created on the hard disk in "project\_folder". The italic files are those added in the previous sections, the bold ones are those generated by the compilation of the solution.

- Rational/

- Debug/

– rational.exe

- rational/

- rational.h

- rational.c